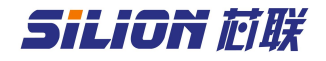

## SLD1090 接口板说明手册

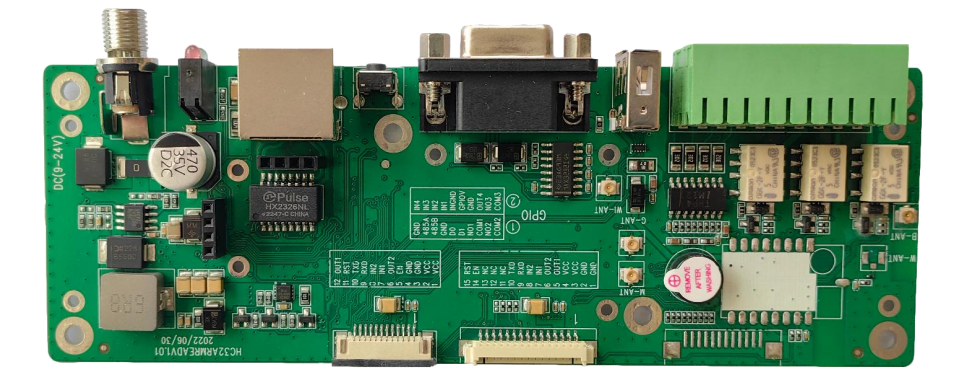

编号: 20223021401 版本: V1.2 日期: 2023/07/14

北京芯联创展电子技术股份有限公司 Tel:(+86)010-62153842/62153840 http://www.silion.com.cn

版本记录

| 文件编号   | 版本<br>号 | 拟制人/<br>修改人 | 拟制/修改日<br>期 | 更改理由    | 更改内容                         |
|--------|---------|-------------|-------------|---------|------------------------------|
|        | V1.0    | 林泳钦         | 2023-02-14  | 初始版本    | 无                            |
|        | V1.1    | 林泳钦         | 2023-05-22  | 功能更新    | 添加 WIFI, 4G, RS485<br>使用说明   |
|        | V1.2    | 林泳钦         | 2023-07-14  |         | 更换了产品图片和<br>GPIO 输出控制示意<br>图 |
|        |         |             |             |         |                              |
|        |         |             |             |         |                              |
| 注:每次更改 | 女归档文伯   | 牛(指归档       | 到事业部或公司     | 档案室的文件) | 时,需填写此表。                     |

### 免责声明

本文档未授予任何知识产权的许可,并未以明示或暗示,或以禁止发言或 其它方式授予任何知识产权许可。除在其产品的销售条款和条件声明的责任之 外,我公司概不承担任何其它责任。并且,我公司对本产品的销售和/或使用不 作任何明示或暗示的担保,包括对产品的特定用途适用性,适销性或对任何专 利权,版权或其它知识产权的侵权责任等均不作担保。本公司可能随时对产品 规格及产品描述做出修改,恕不另行通知。

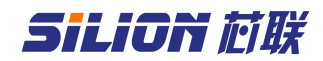

# 目录

| 章 概述                 | 1                      |
|----------------------|------------------------|
| 章 技术参数               | 2                      |
| 章 硬件说明               | 3                      |
| 3.1 接口说明             | 3                      |
| 3.2 GPI0 接线说明        | 4                      |
| 3.3 指示灯介绍            | 6                      |
| 3.4 外观尺寸             | 6                      |
| 章 使用说明               | 8                      |
| 4.1 IP 复位            | . 8                    |
| 4.2 演示 demo 连接       | . 8                    |
| 4.2.1 RS232 通讯       | 8                      |
| 4.2.2 USB 通讯         | .9                     |
| 4.2.3 网口通讯1          | 0                      |
| 4.2.4 WIFI 连接1       | 0                      |
| 4.2.5 4G 网络 http 通讯1 | 12                     |
| 4.2.6 RS485 连接1      | 13                     |
|                      | 章 概述章 技术参数章 技术参数章 硬件说明 |

#### 第1章 概述

SLD1090 是一款方便射频模块测试和组装整机的接口板。该系列产品采用 工业级设计。板子可以直接连接各种模块:SIM7100、SIM5100、SIM3100、 SLR1200、SLR5600 等模块。提供 USB、RS232、TCP/IP 通信接口。4 进 4 出 GPI0 口(其中 3 路输出是继电器),驱动能力强,可以直接驱动指示灯、报警器 等外设。基于板子可以方便地对射频模块性能进行评估,也可配合外壳做成固 定式读写器,结构紧凑、方便安装、性能稳定,适合各种工业应用场合。同时 方便进行 GPI0 操作、复位、上电控制等测试。接口板供电 9-24V 或网口 POE 供 电,外接电源供电请使用配套的电源适配器供电(12V/3A),POE 支持标准为 802.3at/af。

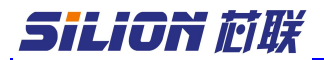

第2章 技术参数

| 硬件性能                                |                                                     |  |  |  |  |
|-------------------------------------|-----------------------------------------------------|--|--|--|--|
| CPU                                 | HC32F460JEUA                                        |  |  |  |  |
| 硬件接口                                | -                                                   |  |  |  |  |
| <br>  通信接口                          | RJ45(10M/100M), RS232 (9600–230400bps) , USB (9600– |  |  |  |  |
|                                     | 921600bps),RS485 (19200-230400bps)                  |  |  |  |  |
| 选配                                  | WIFI(2.4G),4G(全网通),POE(802.3af/802.3at)             |  |  |  |  |
| 协议                                  | Modbus, HID, HTTP, HTTPS, MQTT, TCP                 |  |  |  |  |
| 指示灯                                 | 电源指示灯(绿灯),状态指示灯(红灯)                                 |  |  |  |  |
| GPIO                                | 4 路输入,4 路强驱动输出(每路拉电流可以达到 250mA)                     |  |  |  |  |
| 供电/功耗                               |                                                     |  |  |  |  |
| 仕由                                  | 供电 9-24V 标配适配器 12V/2A                               |  |  |  |  |
| POE 供电 (兼容 802. 3af 或者 802. 3at 标准) |                                                     |  |  |  |  |
| 山耗                                  | 搭载 SIM7400 待机状态 1.76W 工作状态 16.2W                    |  |  |  |  |
| -7376                               | 单板 工作状态 0.7W                                        |  |  |  |  |
| POF 供由能力                            | 用 100 米超五类网线,不同型号 POE 交换机有偏差                        |  |  |  |  |
|                                     | 采用 803. at 方式供电,最大可带负载 25.1w(11.93V/2.1A)           |  |  |  |  |
| 环境特性                                | 1                                                   |  |  |  |  |
| 工作温度                                | -25°C - +65°C                                       |  |  |  |  |
| 存储温度                                | -40°C - +85°C                                       |  |  |  |  |
| 湿度                                  | 相对湿度: 5-95% 非冷凝                                     |  |  |  |  |
| 安全性                                 |                                                     |  |  |  |  |
| 适配器                                 | 空气放电 8KV, 接触放电 6KV; 浪涌抗扰性: 4KV                      |  |  |  |  |
| 单板                                  | 接触放电:8KV                                            |  |  |  |  |
| 尺寸                                  |                                                     |  |  |  |  |
| 长宽高                                 | 160mm X 64mm X 19.2mm                               |  |  |  |  |

# **SILION** *范联* SLD1090 接口板说明手册

### 第3章 硬件说明

## 3.1 接口说明

O COM2 COM2 COM1 D D D G G ND G G ND G G ND

## **GPIO:**

| 0 | M3 CC | 3 NC | T4 CC | DN | OV D1 | N DO | 5 | 48  | 48  | 5  |
|---|-------|------|-------|----|-------|------|---|-----|-----|----|
| Ø | 8     | No   | S     | GN | G     | SIP  | ž | IN2 | IN3 | N4 |

| 0 | 22222222222222                        |
|---|---------------------------------------|
| Q | ╢┸┸╢╢┸┸┸┸╢                            |
|   |                                       |
| 0 | · · · · · · · · · · · · · · · · · · · |
| 6 | <u>╎└╶┹╌┹╌╢╌╢╌╢╌┹╌┻╌┻╌┛╢</u>          |

GPIO

| 接口名称  | 电气特性         |
|-------|--------------|
| COM2  | 继电器 2 公共端    |
| NO2   | 继电器2常开端      |
| COM1  | 继电器1公共端      |
| NO1   | 继电器1常开端      |
| D1    | NC           |
| DO    | NC           |
| GND   | 参考地          |
| 485/A | RS485 接口 A 端 |
| 485/B | RS485 接口 B 端 |
| GND   | 参考地          |
| COM3  | 继电器3公共端      |
| NO3   | 继电器3常开端      |

# Silion 应联

| OUT4  | GPIO 输出,输出电压范围: 0 至(VGPIO-0.3V)      |  |  |  |  |  |
|-------|--------------------------------------|--|--|--|--|--|
|       | 拉电流能力:内部供电时四路总电流可到 1A,单路 250mA       |  |  |  |  |  |
|       | 外部供电时每路可以达到 1A                       |  |  |  |  |  |
|       | │设备逻辑 0 输出高电平 (VGPIO-0.3V)           |  |  |  |  |  |
|       | 设备逻辑 1 输出低电平 (0-0.3V, 内部 3K 电阻下拉)    |  |  |  |  |  |
| GND   | 参考地                                  |  |  |  |  |  |
| GPIOV | GPIOV, GPIO 供电正极                     |  |  |  |  |  |
| GIN   | GND_GPIO, GPIO 供电地端, 需要采用内部供电时接到 GND |  |  |  |  |  |
| IN1   | GPIO 输入,输入电压范围是(0-24V)               |  |  |  |  |  |
| IN2   | 输入高电压 (5-24V)  判定为逻辑 0               |  |  |  |  |  |
| IN3   | 输入低电压 (0-0.7V) 判定为逻辑 1               |  |  |  |  |  |
| IN4   |                                      |  |  |  |  |  |

### 3.2 GPI0 接线说明

1 先根据实际情况选用内部供电或外部供电;使用大功率时建议使用外部供 电,4路 GPI0\_0UT 总输出电流不建议超过 500ma。

2 采用设备内部供电如下图:

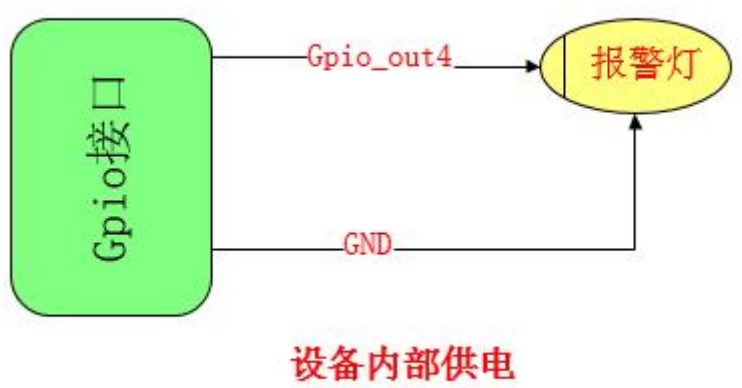

驱动GP0口报警灯

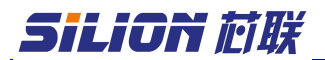

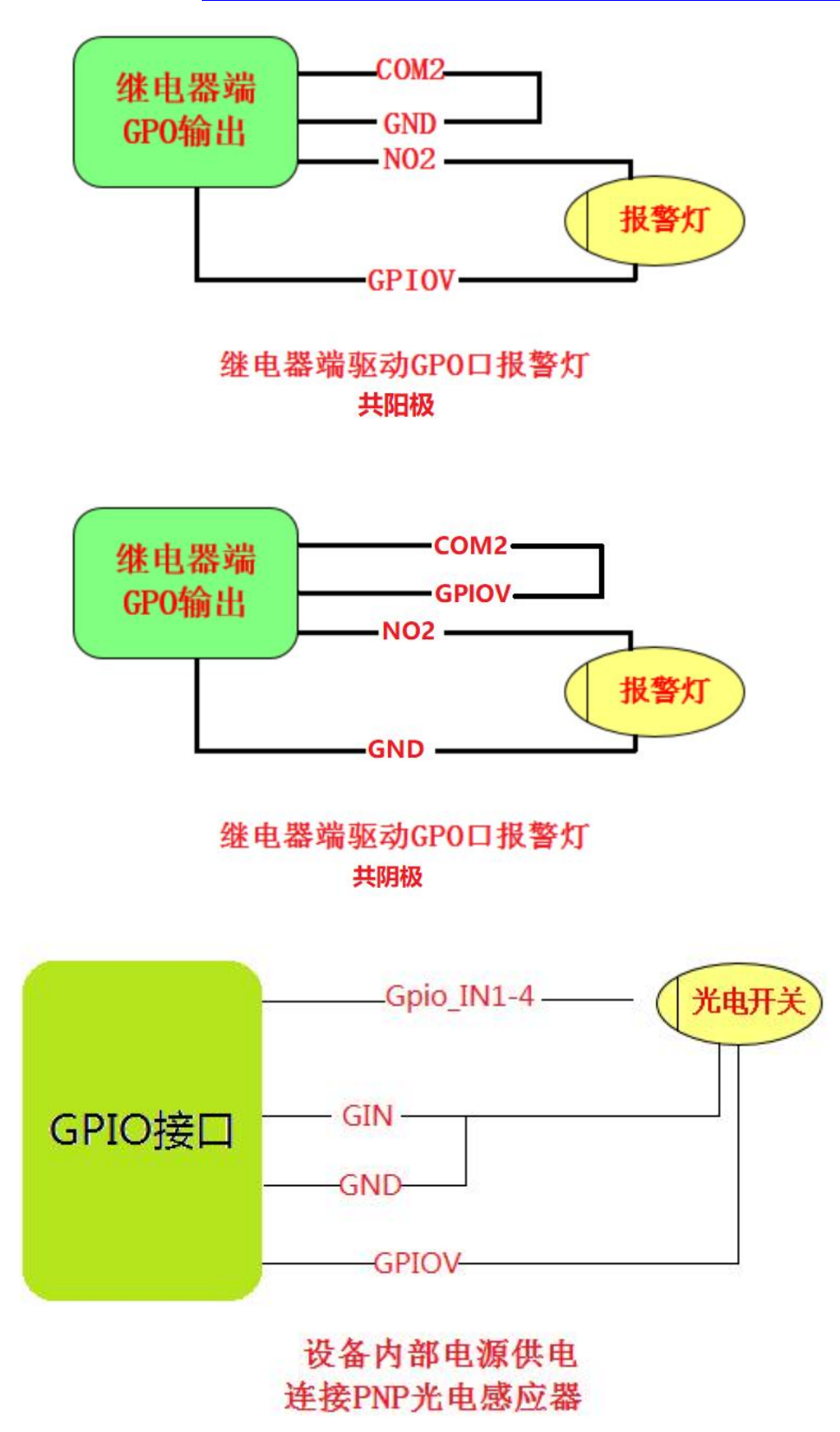

推荐使用 PNP 型感应器,不建议使用 NPN 型感应器。 GPIO 测试可以通过 DEMO 程序 ReaderManager.exe 实现。按照上面的步骤

和模块建立通信以后,点击外设接口,然后出现下面的界面,可以设置 GPO 的状态,以及获取 GPIN 的状态。通过设置 gpo 或者触发 gpi 外置设备可以查看状态是否发生变化。如果不需要用到 GPIO 口, GPIO 引脚悬空即可。

| RFID Manager  | × □ -   🖈   🗖   🔟   🏹          |  |
|---------------|--------------------------------|--|
| = 2           | 外设接口                           |  |
| <b>ら</b> 连接设备 | GPI 状态                         |  |
| ◆ 标签盘点        | GPI1 高 GPI2 高 GPI3 高 GPI4 高 获取 |  |
| ✿ 系统设置        | GPO 状态                         |  |
| \$ 标签操作       | GPO1 低 GPO2 低 GPO3 低 GPO4 低 设置 |  |
| ♥ 外设接口        | PSAM                           |  |
| <b>兴</b> 辅助工具 | 发送指令                           |  |
|               | 接收指令                           |  |
|               | PSAM卡德 · 发送                    |  |
| □ 主动模式        |                                |  |

#### 3.3 指示灯介绍

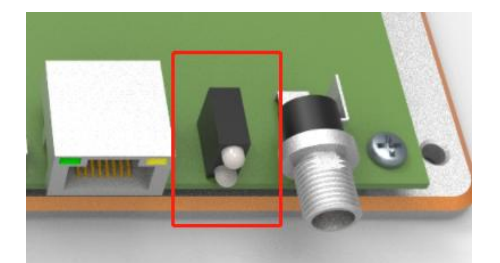

红色指示灯:状态指示灯。上电5秒后,红灯长亮,代表射频模块与底板连接成功。红灯闪烁,代表射频模块与底板未连接。 绿色指示灯:电源,上电后,绿灯亮起

3.4 外观尺寸

(单位:mm)

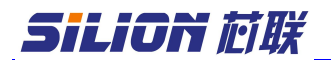

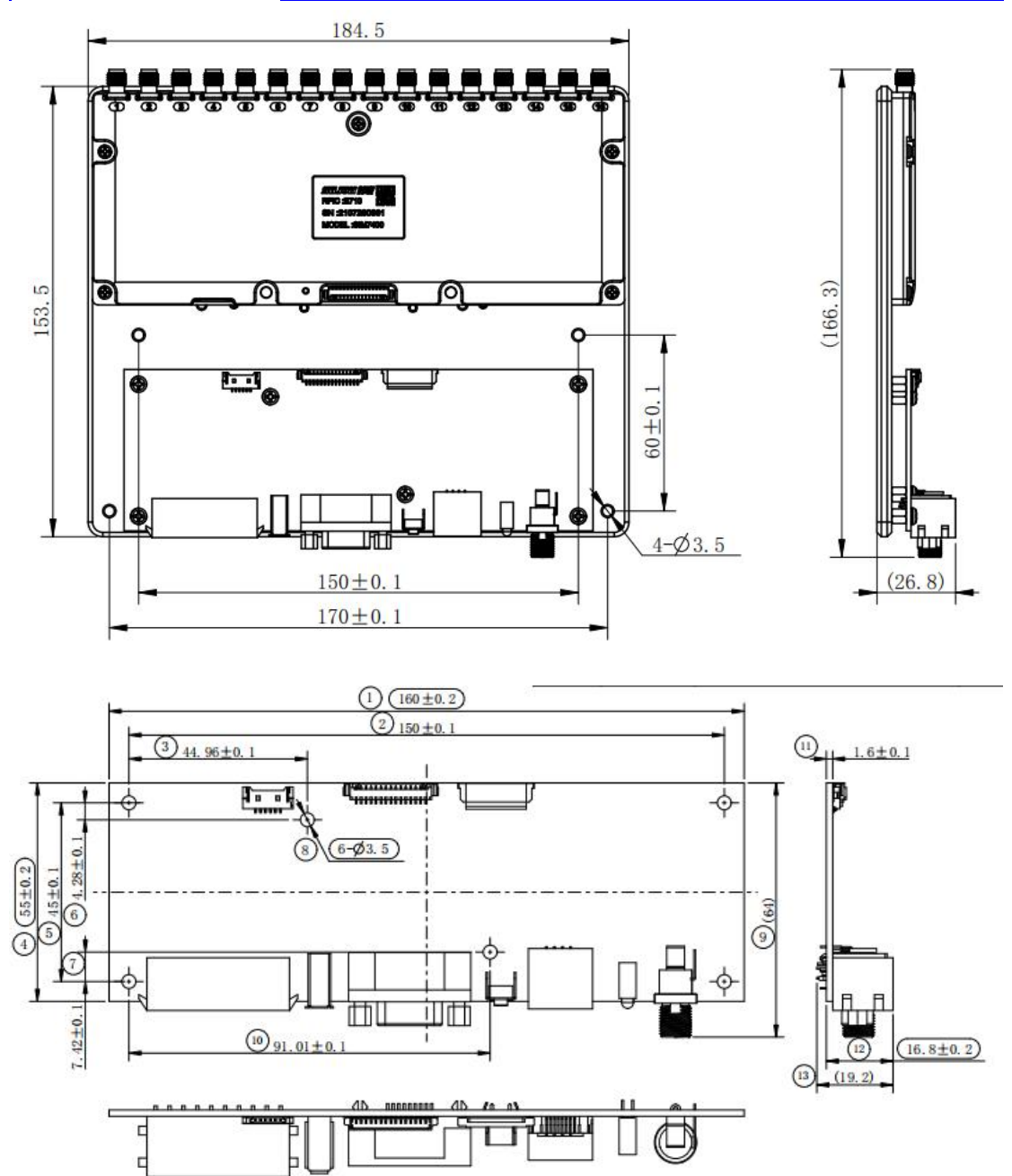

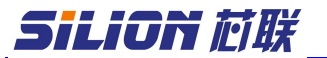

#### 第4章 使用说明

#### 4.1 IP 复位

可以在通电状态下长按复位按钮 3s,即可复位 ip,复位后的 ip为 192.168.1.100。IP 复位以后网络参数如下:

IP 地址:192.168.1.100子网掩码:255.255.255.0网关:192.168.1.1

### 4.2 演示 demo 连接

### 4.2.1 RS232 通讯

选择 RS232 串口通信,接上通讯接口后,给板子上电。可以通过一公一母 的 串 口 直 通 延 长 线 连 接 上 位 机 和 接 口 板 。 打 开 测 试 DEMO 程 序 ReaderManager.exe。填写对应的串口号。选择对应的天线端口数点击连接(具 体看板子连接的射频模块天线端口数,例如 SIM7100 有一个天线口,选择单天 线,SIM7200 有四个天线口,选择四天线,SIM7300 有八个天线口,选择八天 线)。连接上以后就可以进行相关模块测试。具体参考 DEMO 程序操作说明。

✓ ● DESKTOP-HC4QLFD
 > ● IDE ATA/ATAPI 控制器
 > ● USB 连接器管理器
 > ● 处理器
 > ● 处理器
 > ● 碰盘驱动器
 > ● 存储控制器
 > ● 打印队列
 > ● 电池
 > ● 端□ (COM 和 LPT)
 ● USB Serial Port (COM9)
 > ● 固件
 > ● 计算机
 > ● 监视器
 > ● 端

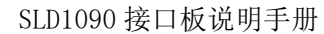

| 生接设备     |      |    |
|----------|------|----|
| E接设置     |      |    |
| IP地址/串口号 | com9 | 8  |
| 设备类型     | 4天线  | Ŧ  |
|          |      | 2- |

## 4.2.2 USB 通讯

选择 USB 接上通讯接口后,给板子上电。首先需要选择与电脑(win10 及 win11 除外)操作系统匹配的 demo 进行连接。(64 位和 32 位)

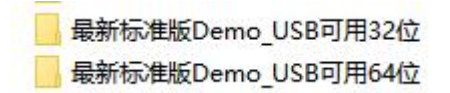

连接电脑后,会自动识别为"HDSC"设备。打开测试 DEMO 程序 ModuleReaderManager.exe。在连接地址上填写"USB"后点击连接。连接上以 后就可以进行相关模块测试。具体参考 DEMO 程序操作说明。

|                                                                                                    | ModuleReaderManager                                                                                             |
|----------------------------------------------------------------------------------------------------|----------------------------------------------------------------------------------------------------|
| -       ●       ●       ●       ●       ●       ●       ●       ●       ●       ●       ●       ●       ●       ●       ●       ●       ●       ●       ●       ●       ●       ●       ●       ●       ●       ●       ●       ●       ●       ●       ●       ●       ●       ●       ●       ●       ●       ●       ●       ●       ●       ●       ●       ●       ●       ●       ●       ●       ●       ●       ●       ●       ●       ●       ●       ●       ●       ●       ●       ●       ●       ●       ●       ●       ●       ●       ●       ●       ●       ●       ●       ●       ●       ●       ●       ●       ●       ●       ●       ●       ●       ●       ●       ●       ●       ●       ●       ●       ●       ●       ●       ●       ●       ●       ●       ●       ●       ●       ●       ●       ●       ●       ●       ●       ●       ●       ●       ●       ●       ●       ●       ●       ●       ●       ●       ●       ●       ● | 读写器参数       标签操作       射频测试         连接地址       USB       •         设备类型       八端口设备       •         连接       断开 |
| → 🚏 USB Serial Port (COM10)<br>> 📲 计算机<br>> 📲 监视器                                                                                                    | 天线设置<br>ant1 ant2 ant3 ant4                                                                                     |
| <ul> <li>→ 其他设备</li> <li>→ 日DSC</li> <li>→ 一 声音、视频和游戏控制器</li> <li>→ 一 最标和其他指针设备</li> <li>→ ● 通用串行总线控制器</li> <li>→ ● 通用串行总线控制器</li> </ul>                                                                                                    | 盘点参数<br>□ 附加数据唯一 ☑ 颜色变化 □ 天线唯一<br>指定时间停止(s) □<br>盘存模式 快速模式 ▼                                                    |
|                                                                                                    | 开始 停止                                                                                                    |

对于 win10 及以上的电脑,填写对应的串口号。选择对应的天线端口数点 击连接即可。

### 4.2.3 网口通讯

在网口连接中,读写器的默认地址是 192.168.1.100,默认网关是 192.168.1.254,子网掩码为 255.255.255.0,与读写器连接的计算机 IP 地址 与读写器的 IP 地址必须在同一网段下,如下图所示;正确设置计算机 IP 地址 后,确保网络通畅后即可连接。打开测试 DEMO 程序 ReaderManager.exe。在连 接地址上选择对应的 IP 地址后,点击连接。连接上以后就可以进行相关模块测 试。具体参考 DEMO 程序操作说明。

|             |                                      | e                                    | 55      |
|-------------|--------------------------------------|--------------------------------------|---------|
| 设备类         | 型                                    | 4天线                                  | -       |
| <u>IP地址</u> | /串口号                                 | 192.168.1.100                        | 8       |
| 连接设         | 子树掩码(U):<br>默认网关(D):<br>置            | 255 . 255 . 25<br>192 . 168 . 1      |         |
|             | 此<br>自动获得 IP<br>使用下面的 I<br>IP 地址(I): | 地址(Q)<br>P地址(S):<br>192.168.1        | 1.102   |
|             | #<br>常规<br>至<br>如果网络支持此功<br>络系统管理员处码 | 能,则可以获取自动指派的 IP 设置,否)<br>得适当的 IP 设置。 | 则,你需要从网 |
|             | Internet 协议版本 4                      | (TCP/IPv4) 属性                        | ×       |

### 4.2.4 WIFI 连接

AP 模式:设备经过初始化后,电脑可以搜查到一个"UHF-Reader"的信号。上位机可以直接连接,无需密码。连接 AP 热点后可以直接打开 DOME 进行测试。此时设备默认 IP 为 10.0.0.1。具体参考 DEMO 程序操作说明。

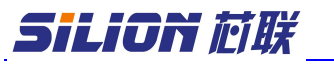

| 连接设置     |          |    |
|----------|----------|----|
| IP地址/串口号 | 10.0.0.1 | 8  |
| 设备类型     | 4天线      |    |
|          | 9        | 55 |
|          |          |    |

STA 模式: 先用网线连接设备与电脑。打开中间件 MidwareCore. exe 以便进入配置页面。打开即可。

| 🖳 中间的 | 制造器     | - | □ ×  |
|-------|---------|---|------|
| 状态    | 中间件启动成功 |   | 串口接收 |
| 事件    |         |   | 清空   |
|       |         |   |      |
|       |         |   |      |
|       |         |   |      |
|       |         |   |      |
|       |         |   |      |
|       |         |   |      |
|       |         |   |      |
|       |         |   |      |
|       |         |   |      |
|       |         |   |      |
|       |         |   |      |
|       |         |   |      |

中间件启动成功之后,在浏览器上输入127.0.0.1:10090进入配置页面。随后点击左侧"静态参数配置",在读写器 IP 一栏输入"192.168.1.100", 点击获取。在这可看到设备的静态参数。包括 WiFi 参数。将无线网设置的工作 模式改为 STA 模式,根据需要填入各自局域网相关的配置信息,建议直接分配 静态 IP 以便快速关联设备。参数填写完后点击设置然后重新上下电。连接选定 WIFI 热点。此时可连接 WIFI "SILION-306"。

|       | 工作模式  | STA模式          |
|-------|-------|----------------|
|       | DHCP  | □ 启用           |
|       | IP    | 192.168.31.103 |
|       | 子网掩码  | 255.255.255.0  |
| 无线网设置 | 网关    | 192.168.31.1   |
|       | DNS   | 192.168.31.1   |
|       | MAC地址 | 9CA525E2DAB6   |
|       | SSID  | SILION-306     |
|       | 密码    | moduleinside   |

将设备的 IP 修改为 192. 168. 31. 103。局域网同个频段。

随后打开 dome "ReaderManager.exe"便可进行测试。此时输入 IP 为 192.168.31.103。

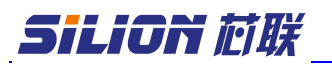

| 车接设备     |                  |    |
|----------|------------------|----|
| 连接设置     |                  |    |
| IP地址/串口号 | 192.168.31.103   | 0  |
| 设备类型     | 4 <del>天</del> 线 | -  |
|          | 9                | 50 |

## 4.2.5 4G 网络 http 通讯

先用网线连接设备与电脑。首先打开中间件 MidwareCore.exe 以便进入配置页面。打开即可。

| 🦉 中间伯    | 调试器     | - | ×          |
|----------|---------|---|------------|
| 状态<br>事件 | 中间件启动成功 |   | 串口接收<br>清空 |
|          |         |   |            |
|          |         |   |            |
|          |         |   |            |
|          |         |   |            |
|          |         |   |            |
|          |         |   |            |
|          |         |   |            |

中间件启动成功之后,在浏览器上输入 <u>127.0.0.1:10090</u> 进入配置页面。随后点击左侧"运行参数配置",在读写器 IP 一栏输入"192.168.1.100",点击获取。随后硬件接口选择"4G",软件协议选择"http",HTTP 参数填写"http://222.128.15.242:12345/reader",此路径为我司创建的 IP,无需修改。设置完成后点击"设置"。

|        | 数据整理周期 | 2000  |                                    |  |
|--------|--------|-------|------------------------------------|--|
|        | 硬件接口   | 4G    |                                    |  |
| 数据上传选项 | 软件协议   | HTTP  |                                    |  |
|        | HTTP参数 | 上传URL | http://222.128.15.242:12345/reader |  |

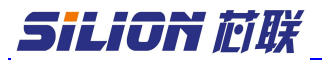

| <b>※ 1234</b><br>已连接                                                                                                    |                                          |   |
|----------------------------------------------------------------------------------------------------|------------------------------------------|---|
| 断开连接                                                                                                    |                                          |   |
| 打开 http 接收工具"tag_server",可以查看接收到的数据信息。                                                                                                    |                                          |   |
| E:\04_测试demo\tag_web_server\tag_server_20230415.exe                                                                                                    | <u></u>                                  | × |
| <pre>{ ep: 'E2003031251001600730C945E2003031251001600730C945E2003031251001600730C945E20030312<br/>bd: '',<br/>at: 1,<br/>rc: 6<br/>}<br/>{<br/>reader_name: 'FCFF84726259',<br/>event_type: 'tag_read',<br/>event_type: 'tag_read',<br/>event_type: 'tag_r</pre> | 251001600730C945',<br>251001600730C945', |   |
|                                                                                                    |                                          | ~ |

### 4.2.6 RS485 连接

此处使用 RS485 转 RS232 的转换器演示。首先按照 RS485 接线方式连接开发板和 RS485 转换器。

先用网线连接设备与电脑。打开中间件 MidwareCore.exe 以便进入配置页面。打开即可。

中间件启动成功之后,在浏览器上输入127.0.0.1:10090进入配置页面。随后点击左侧"静态参数配置",在读写器 IP 一栏输入"192.168.1.100",点击获取。在这可看到设备的静态参数。点击高级参数可看到 RS485 的参数。亦可修改波特率。范围: 19200-230400bps。默认115200bps。

|                  | 串口类型     | RS485  | ~ |
|------------------|----------|--------|---|
|                  | Modbus地址 | 2      |   |
| 中口2 <i>会*</i> /7 | 波特率      | 115200 | ~ |
| 中山2参数            | 数据位      | 8      | ~ |
|                  | 停止位      | 1      | ~ |
|                  | 校验       | 无校验    | ~ |

修改参数后将设备重启后可在 Dome 上进行连接。具体参考 DEMO 程序操作说明。

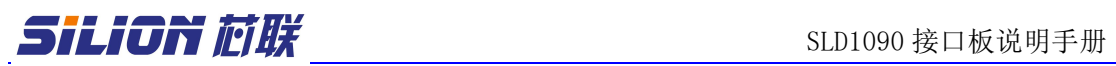

| 连接设备            |      |    |
|-----------------|------|----|
| 连接设置            |      |    |
| <u>IP地址/串口号</u> | com9 | 8  |
| 设备类型            | 4天线  |    |
|                 | 9    | 95 |